【Chrome ブラウザのインストール】※すでにインストールされている方は、3ページにお進みください。

① 下記 URL より、Chorme のダウンロードページを表示し、"Chrome をダウンロード"をクリックします。

https://www.google.com/intl/ja\_jp/chrome/

※本 PDF を PC で閲覧されている場合、URL をクリックすれば、下記画面が表示されます。

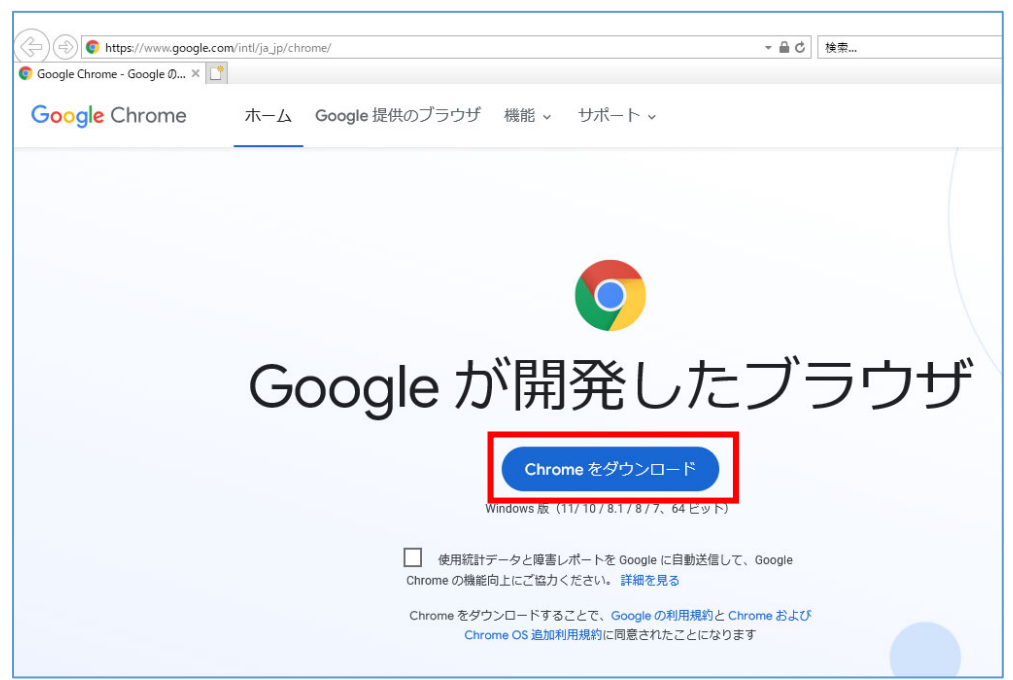

② "実行"をクリックし、Chrome のインストールをします。

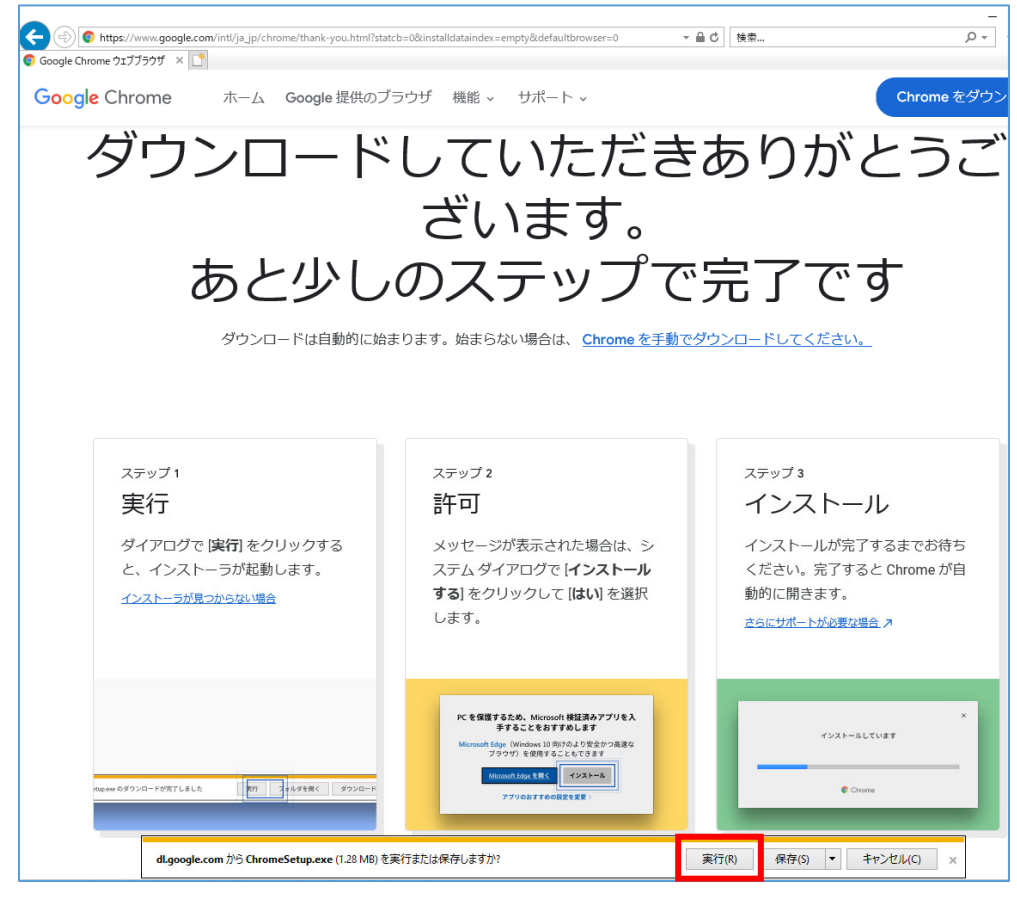

③ Chrome を起動する

・1)スタートボタンをクリックして、2)スタートメニューから Chrome を起動することができます。

もしくは

・3)デスクトップ上の Chrome アイコンをダブルクリックし、 Chrome を起動します。

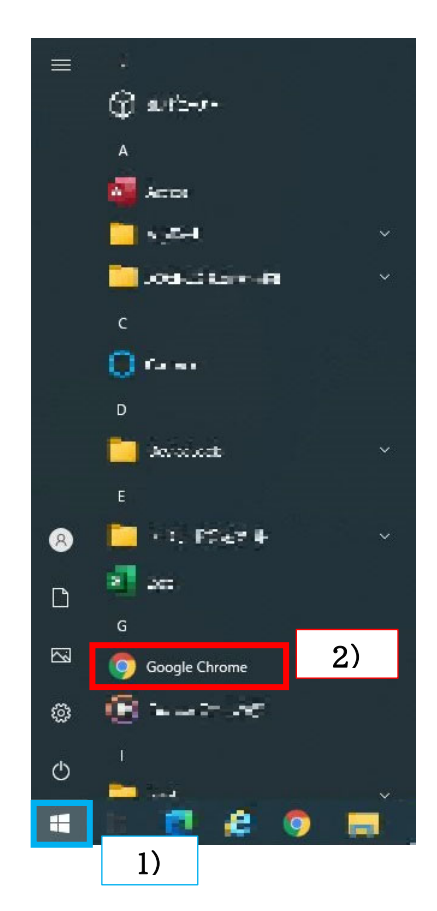

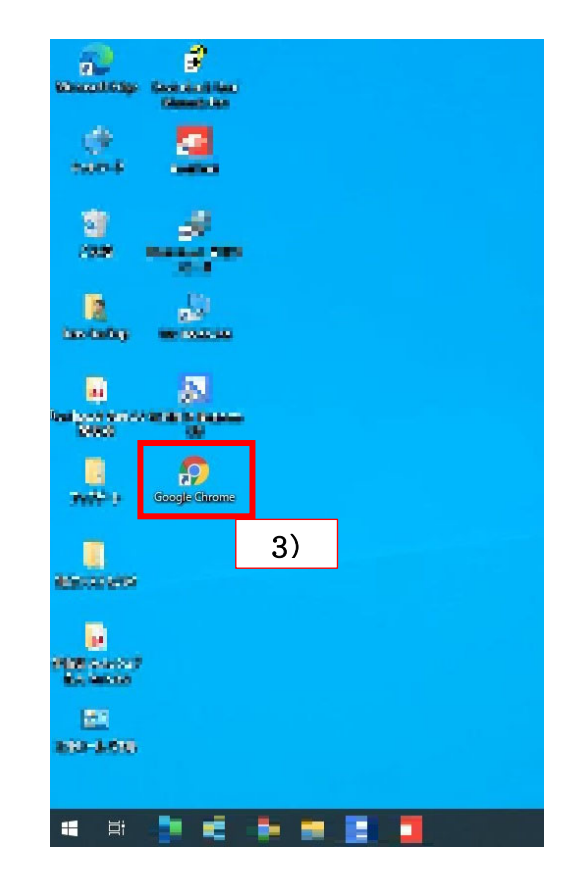

## 【Chrome 拡張機能(IE Tab)のインストールおよび設定】

Chrome を起動し、"ie tab"と検索画面に入力し、検索すると
 "IE Tab - Chrome ウェブストア"が検索されますので、"IE Tab - Chrome ウェブストア"をクリックします。

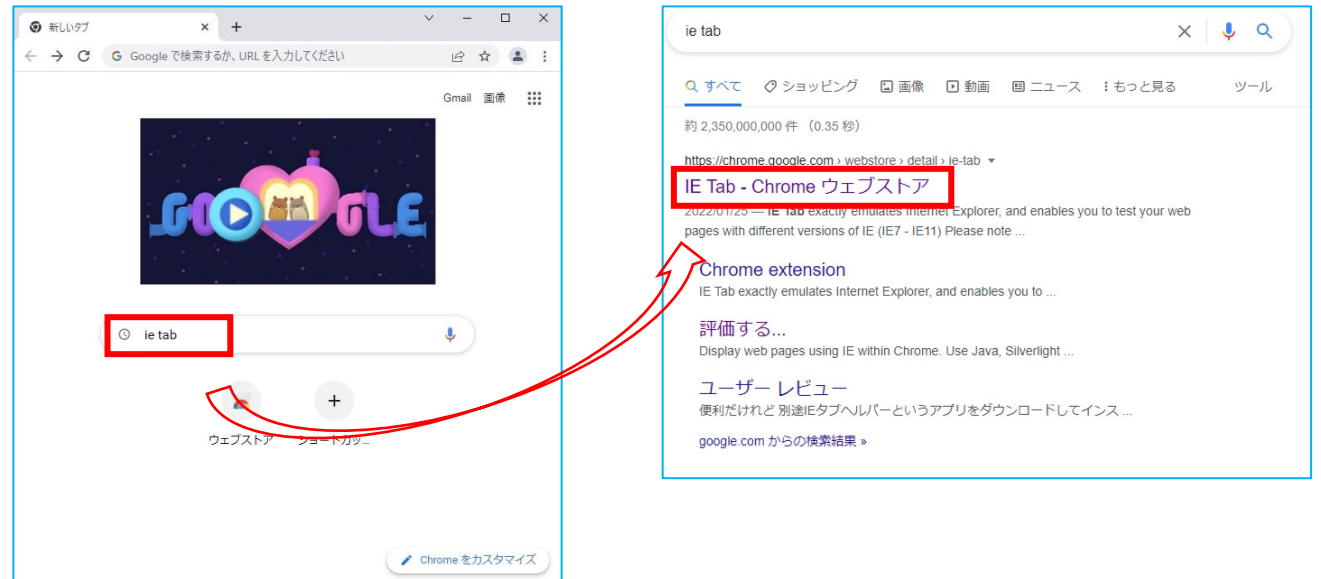

## ※本 PDF を PC で閲覧されている場合、 IE Tab - Chrome ウェブストア ←こちらのリンククリックすれば、下記画面が表示されます。

② 下図のような画面が表示されますので、"Chrome に追加"をクリックします。

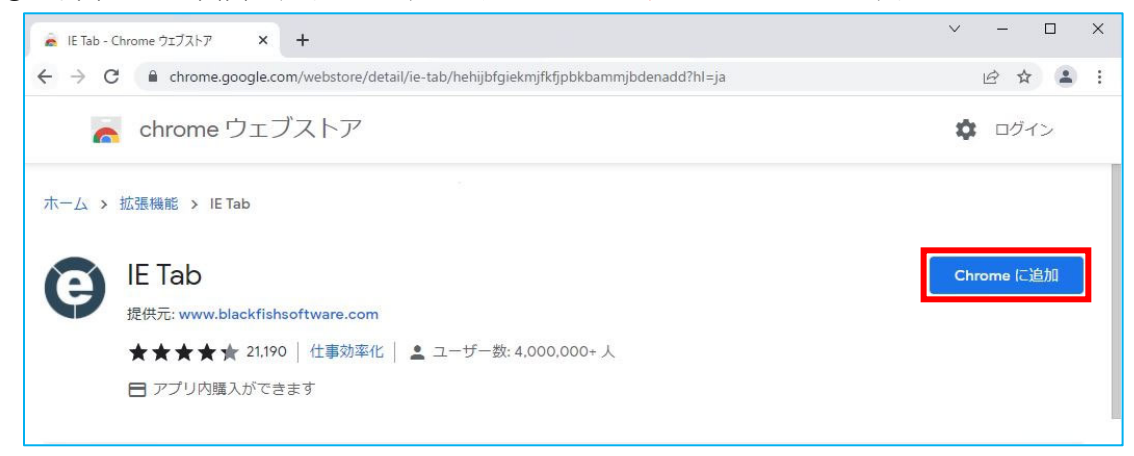

クリックすると下記ように、 "「IE Tab」を追加しますか?" と表示されますので "拡張機能を追加"をクリックします。

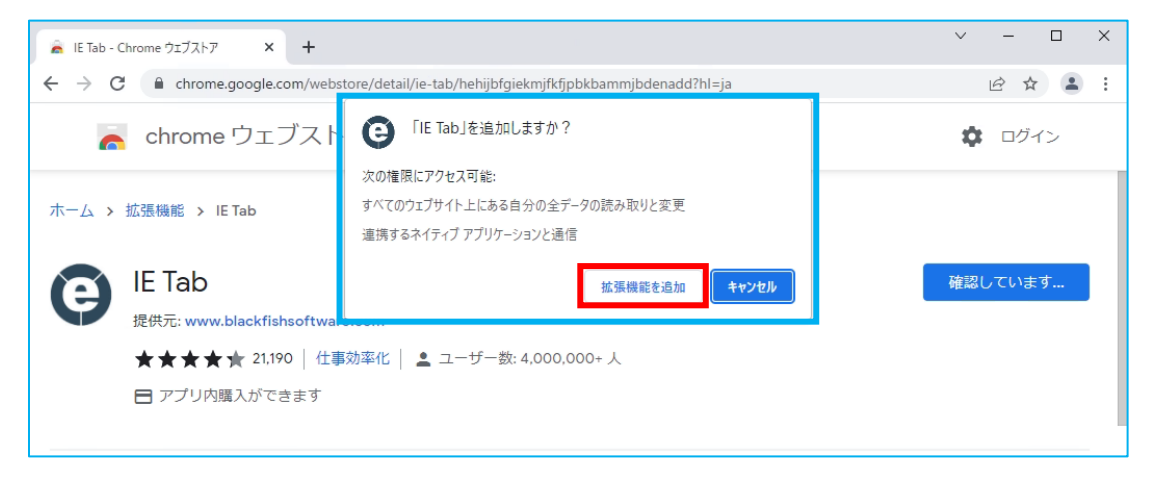

③ 下記のような画面に遷移しますので、

1)⇒2)の順で、クリックします。そうしますと、3)のように <sup>(G)</sup> マークが表示されますのでクリックしてください。

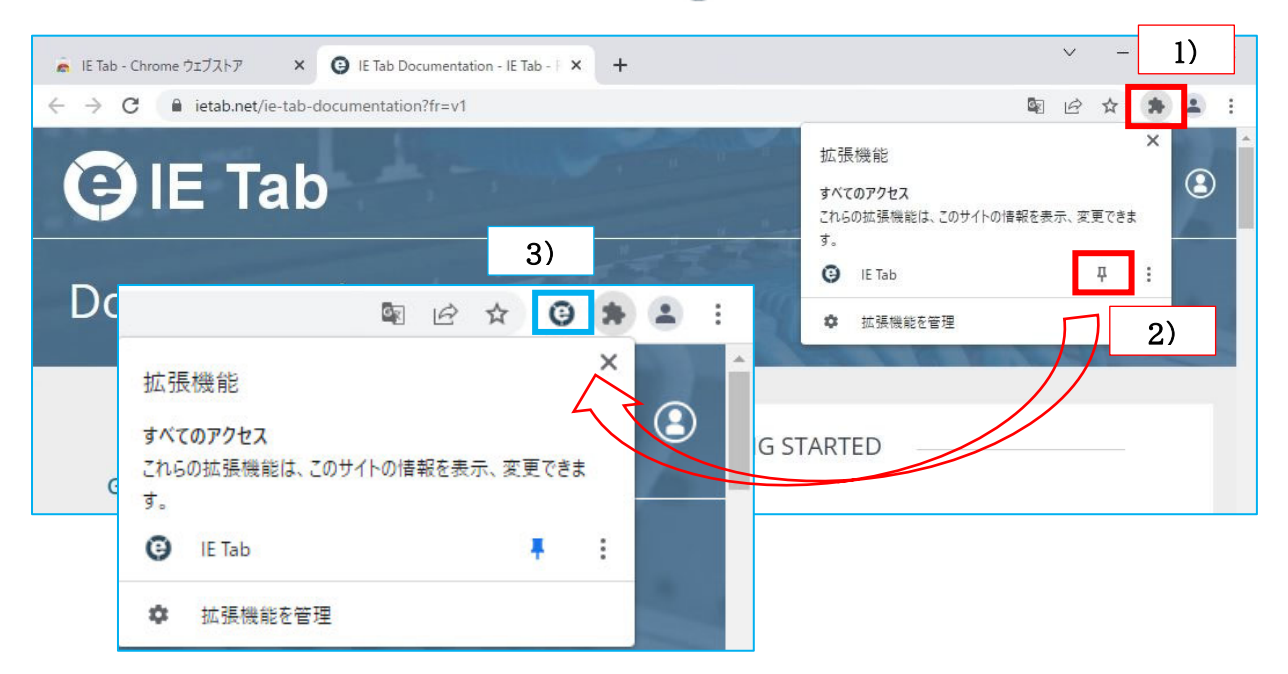

④ 拡張機能のダウンロードが開始されますので、ダウンロードが終了しましたら そのままクリックするか、下図のように"開く"をクリックすると、インストールされます。

| 🚊 IE Tab - Chrome ウエブストア 🛛 X 🙆 chrome-extension://hehijbfgiekri                                                                                                    | × +                                                                                  |                                                                                                    | $\sim$  | - 0   | ×          |              |  |
|----------------------------------------------------------------------------------------------------|--------------------------------------------------------------------------------------|----------------------------------------------------------------------------------------------------|---------|-------|------------|--------------|--|
| ← → C                                                                                                    | ammjbdenadd/nativehos                                                                | trequired.html#url=https://www.i ا                                                                                                    | 2 \$    | G #   | <b>1</b> : |              |  |
| E Tab                                                                                                    |                                                                                      |                                                                                                    |         |       | Î          |              |  |
| One-time installation steps                                                                                                    |                                                                                      |                                                                                                    |         |       |            |              |  |
| What? Why? Frequently Asked Questions                                                                                                    |                                                                                      |                                                                                                    |         |       |            |              |  |
| (Enterprise customers: Contact us at support@ietab.net for automatic deployment                                                                                                    | options)                                                                             |                                                                                                    |         |       |            |              |  |
| Step 1                                                                                                    | Step 2                                                                               |                                                                                                    |         |       |            |              |  |
| Click on the ietabhelper.exe below the flashing arrow to launch the IE Tab<br>Helper installer.                                                                                                    | Click on "Run" to run the he                                                         | elper installer:                                                                                                    |         |       |            |              |  |
| ietabhelper.exe                                                                                                    | Open File - Security W<br>Do you wart to nar<br>None:<br>Volather:<br>Tope:<br>Fron: | aming   the file? C:UJer:DoniDownloadSietabhelper.exe Backfab.Software Application C:UJer:DoniDownloadSietabhelper.exe Barn Cancel opening the file who kitemed on he used if the file bee one |         |       |            |              |  |
|                                                                                                    | you trust.                                                                           | Frequently As                                                                                                    | sked    | Q     | 開く         |              |  |
| Sten 3                                                                                                    |                                                                                      | 4. Why do you have t                                                                                                    | his aut |       | この         | 種類のファイルは常に開く |  |
| Confirmation. This page will re-load when the IE Tab Helper bur successfully insta                                                                                                    | lled. If you encounter proble                                                        | 1. Why do you have t                                                                                                    | nis ext | a in: |            | 비 서수 8월 /    |  |
|                                                                                                    |                                                                                      | IE Tab uses the Interr                                                                                                    | net Exp | lorei | 74         | ルツを開く        |  |
| Frequently Asked Questions                                                                                                    |                                                                                      | extension and the rer                                                                                                    | dering  | eng   | +1         | 241          |  |
| <ol> <li>Why do you have this extra installation step?</li> <li>IE Tab uses the internet Explorer rendering engine. This rendering engine can't be<br/>extension and the rendering engine.</li> </ol> | directly accessed from a C                                                           | ietabhelper.exe                                                                                                    |         |       |            | 2 EN         |  |
| ietabhelper.exe<br>496/999 KB. 張り7 秒                                                                                                    |                                                                                      | -                                                                                                    |         |       |            |              |  |

※"ietabhelper.exe"のダウンロードを続けますか?と警告がある場合がありますが[保存]を選択します。 ※ファイルの実行確認画面が出ることがありますが[実行]をクリックしてインストールを行います。 ⑤ インストールの確認

④のインストール完了後、画面右上の 😳 マークをクリックすると下図のように、[IE Tab]で使うためのツールバー が表示されます。この表示が出ると IE で表示されている事になります。

| é            | IE Tab        | b - Chro               | ome ウェブストア      | ×            | G IE Tab Documentation - IE Tab - ℝ × | +                                               |   |   | $\sim$ | - | C | ב | × |
|--------------|---------------|------------------------|-----------------|--------------|---------------------------------------|-------------------------------------------------|---|---|--------|---|---|---|---|
| $\leftarrow$ | $\rightarrow$ | C                      | 🖈 IE Tab        | chrome-      | extension://hehijbfgiekmjfkfjpbkbammj | bdenadd/nhc.htm#url=https://www.ietab.net/ie-ta | 0 | Ê | ☆      | G | * | • | : |
| Θ            | Addre         | ess: <mark>ht</mark> t | ps://www.ietab. | net/ie-tab-d | locumentation?fr=v1                   |                                                 |   |   | ►      | * | 0 |   | × |

LogiLogi システム発注画面の確認

Chrome 起動後、LogiLogi システムの URL を入力します。(お気に入りへの登録をおすすめします。) 画面右上の 🤨 マークをクリックすると拡張機能(IE Tab)が有効になります。

※本 PDF を PC で閲覧されている場合、URL をクリックすれば、下記画面が表示されます。

http://www03.makasetenet.jp/smilelogilogi/Logon/default.asp

| <ul> <li>株式会社すみれ × +</li> </ul>                                                                             | ``  | / - | - 🗆 ×            |
|----------------------------------------------------------------------------------------------------|-----|-----|------------------|
|                                                                                                    | e 1 | ☆ ( | ) * 🔺 :          |
|                                                                                                    |     |     | すみれ              |
| 株式会社すみれ様専用コンテンツ<br>ID<br>Pass<br>ログオン キャンセル                                                                 |     |     |                  |
|                                                                                                    |     | 1   |                  |
| ③ 株式会社すみれ × +                                                                                               |     |     |                  |
| ← → C 🔹 IE Tab   chrome-extension://hehijbfgiekmjfkfjpbkbammjbdenadd/nhc.htm#url=http://www03.makasetenet 🐚 | e i | 4   | ) * <b>[</b> ] : |
| Address: http://www03.makasetenet.jp/smilelogilogi/Logon/default.asp                                        |     | • * | 90 ×             |
|                                                                                                    |     |     | 、<br>すみれ <u></u> |

⑥ ユーザーID とパスワードを入力してログインし、串・肉カテゴリより"Chrome 設定完了"の発注(数量1にて) をお試しください。発注登録が出来れば、設定完了です。

| 納品日       |         | 6 #        |   |   | 胞注 | 実制 | 1 |   |    |    | -  | AL 24- 85- | -  | 111 / |    |
|-----------|---------|------------|---|---|----|----|---|---|----|----|----|------------|----|-------|----|
|           |         | 合物         | 4 | 5 | 6  | 7  | 8 | 9 | 10 | 11 | 入致 | 光社教        | ŦW |       | 重朝 |
| 02月12日(土) | 9999900 | Chrome設定完了 | 0 | 0 | 0  | 0  | 0 | 0 | 0  | 0  | 1  | 1          | PC | 0     | 0  |

※こちらは、店舗様のみ実施お願いいたします。

## 【LogiLogi システム発注サイトの IE Tab への登録】

下記設定をすることによって、LogiLogiシステム発注サイトを開く際は、毎回 🤨 マークをクリックしなくても 自動的に IE Tab にて、開くことが可能になります。

① "IE Tab"の設定ボタンをクリックし、設定画面を表示します。

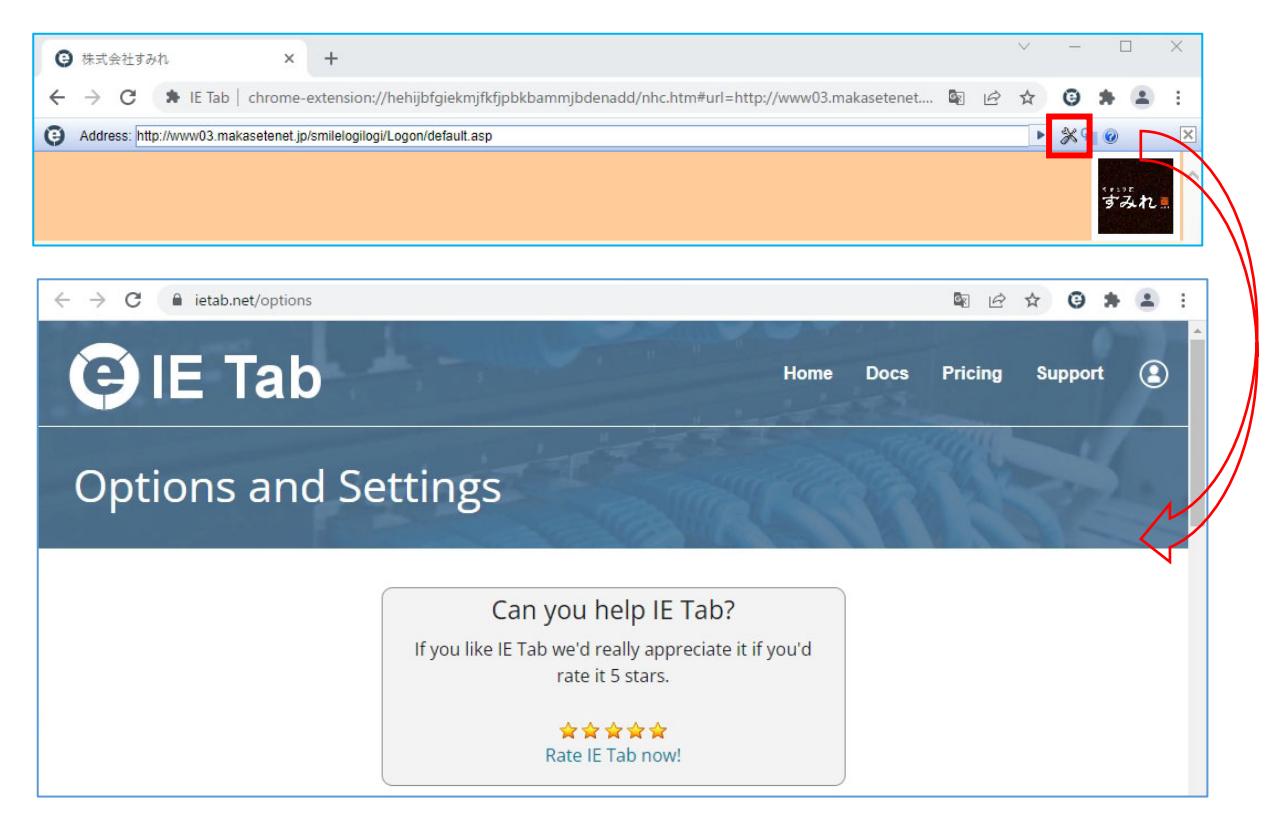

 ② 画面をスクロールすると、下図のような"Auto URLs"という項目がありますので、1)URLを入力し 2)"Add"をクリックします。

※入力する URL→ <u>http://www03.makasetenet.jp/smilelogilogi/Logon/default.asp</u> そうしますと3)に表示され、設定完了です。そのままこの画面は閉じて大丈夫です。

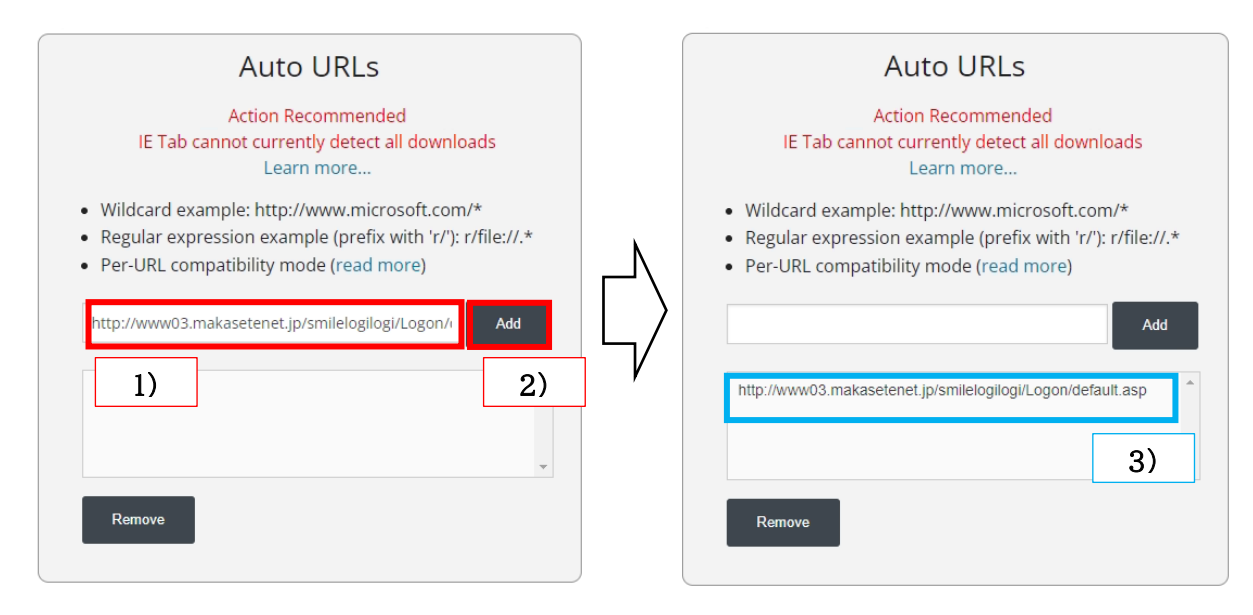

※設定後は、登録したサイトは自動的に"IE Tab"が適用されます。

## 参考:【LogiLogiシステム発注サイトの Chrome へのお気に入り登録】

 LogiLogiシステム発注サイトを開いた状態で、Chrome 画面右上の★マークをクリックすると 下図のような表示がされますので、1)任意の名前を入力(そのままでも OK)、2)フォルダは、ブックマークバーのまま 3)"完了"をクリックします。

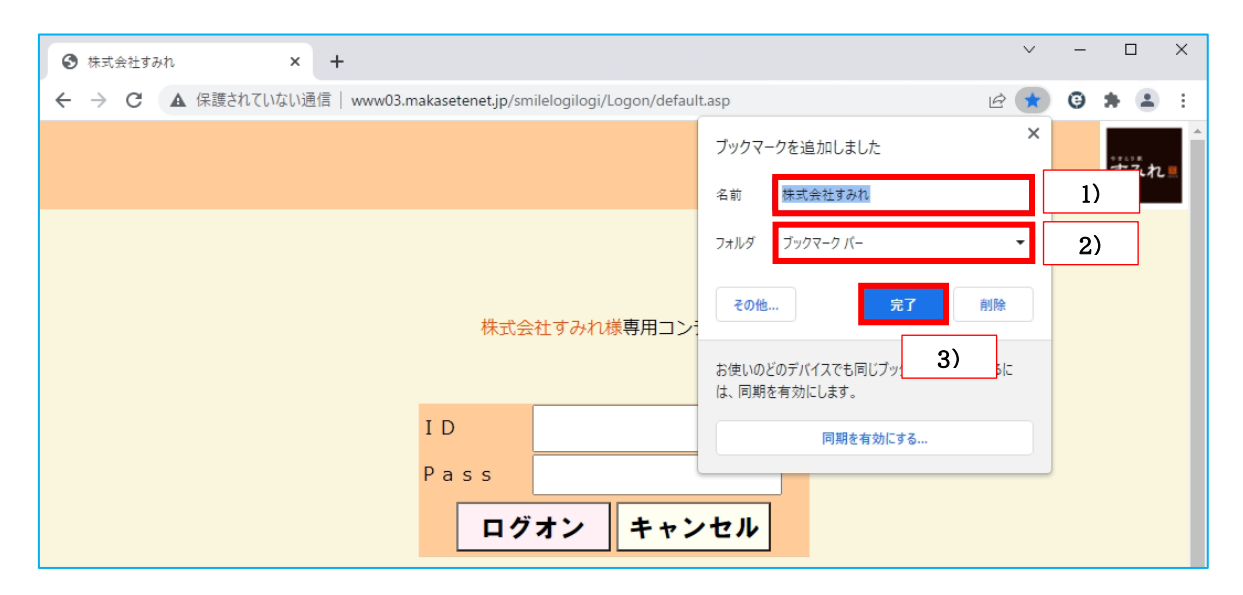

② 画面右上の・・・マークをクリックし、
 "ブックマーク" > "ブックマーク バーを表示"をクリックします。

|          | e 🕇      | G 1         | F 🗶 🗉     |                              |
|----------|----------|-------------|-----------|------------------------------|
| 新しいタブ    |          |             | Ctrl+T    |                              |
| 新しいウィント  | ジウ       |             | Ctrl+N    |                              |
| 新しいシーク   | レット ウィンド | ウ Ctr       | l+Shift+N |                              |
| 履歴       |          |             | •         |                              |
| ダウンロード   |          |             | Ctrl+1    |                              |
| ブックマーク   |          |             | •         | このタブをブックマークに追加 Ctrl+         |
| ズーム      | -        | 100% +      | []        | すべてのタブをブックマークに追加 Ctrl+Shift+ |
| 印刷       |          |             | Ctrl+P    | ブックマーク バーを表示 Ctrl+Shift+     |
| キャスト     |          |             | _         | ブックマーク マネージャ Ctrl+Shift+     |
| 検索       |          |             | Ctrl+F    | ブックマークと設定をインポート              |
| その他のツー   | IL       |             | •         | <ul> <li>株式会社すみれ</li> </ul>  |
| 編集       | 切り取り     | ⊐ピ <b>-</b> | 貼り付け      |                              |
| 設定       |          |             |           |                              |
| A 11 - F |          |             |           |                              |

③ 下図のように、画面上に表示されていればお気に入り登録完了です。 次回から、ここをクリックすれば、LogiLogiシステム発注サイトが開きます。

| <ul> <li>● 株式会社すみれ × +</li> </ul>                                         |   | ~ | - |       | ×    |
|---------------------------------------------------------------------------|---|---|---|-------|------|
| 🗧 🔶 C 🔺 保護されていない通信   www03.makasetenet.jp/smilelogilogi/Logon/default.asp | Ê | * | Θ | * 3   | ÷    |
| 🚻 アプリ 🗿 株式会社すみれ                                                           |   |   | i | リーディン | グリスト |
|                                                                           |   |   |   | すみ    | t.   |